# ربع لاصتالا مادختسال ةسسؤم فتاه ليوحت Webex

# فدەلا

ةفاضإلاب ،Webex مادختسال ةسسؤم فتاه ليوحتل تاوطخلا ضرع متيس ،ةلاقملا هذه يف لاصتالا ،Cisco قباحس ىلإ دنتسملا (VoIP) الربع توصلا ماظن مادختسال ليجستلا ىلإ يوديلا ليحرتلا ةقيرط ىلع ءوضلا ةلاقملا هذه يقلت .بناجلا اذه دادعإ درجمب ،Webex ربع .اهليحرت بجي يتلا فتاوهلا نم ريغص ددع وأ PoC/Lab لا اهب ىصوملا

# تباثلا جمانربلا رادصٳ | قيبطتلل ةلباقلا ةزهجألا

- 10.3.1.12 | 7861 و 7841 و 7821 و Cisco 7811 تاسسؤملا فتاه •
- Cisco 7832 | 12.5.1.16 ةسْسْوْمْلا فْتَاه •
- 8861 | 10.3.1.20 و 8851 و 8841 و Cisco Enterprise فتاه •
- فتاه Cisco Enterprise 8832 | 10.0.1.12
- 8865 | 10.3.2.16 و Cisco Enterprise فتاه

# ةمدقملا

ربع لاصتالا ةزيم لمعت WxC، قفيظولا جمد ىلع Webex لثم انايحأ اهراصتخإ متي يتلا راظتنالا ديق ىقيسوملا تافلمو فتاهلا ةفيظو لثم ،اهعقوتت يتلا Cloud PBX ل ةيداعلا كلذ ىلإ امو ،تارمتؤملاب لاصتالاو تاملاكملا لقن تايلمعو.

ل ةيساسألا ةينبلا رفوت العامتجالا فرغ ةمظنأو تاعامتجالا Webex ل ةيساسألا ةينبلا رفوت زيكرت نكلو ،ةعونتمو ةعساو Webex ربع لاصتالا ةفيظو .ديزملاو ةيئانثلا ةقداصملاو كنكمي يتح Webex ربع لاصتالاب ةدوزملا فتاوهلا يلع لوصحلا ةيلمعب صاخ اذه ةلاقملا امنيوكت مت ةيساسأ Webex لاصتا قينب يلإ ليجستلا

وأ فتاهلا ماقرأ دادعإ لثم ،Webex ربع لاصتالا نيوكت يف ةدعاسم ىلإ ةجاحب تنك اذإ <u>معد قيرفب</u> لصتاف ،فتاهلا ريفوت ريغ رخآ ءيش يأ وأ ةدراطملا تاعومجم وأ نيمدختسملا المل علي العليم WebEx تامل اكم.

ةيلمعلا هذهل امهمادختسإ مت بيو ناعقوم كانه:

- 1. Webex Control Hub: admin.webex.com
  - باسح ءاشنإ -
  - تامولعملا لاخدإ -
  - فتاەلا ليجست -
  - مامألاا ىلإ ةرادإلا عقوم لقن -
- 2. ةباحسلا ةيقرت ةادأ: upgrade.cisco.com

ليحرتانا نع لوؤسمانا صخشانا/ةكبشانا لوؤسمل ةيساسألا تابالطتمانا -

ەسڧن ڧتاەلا ىلإ ەلاخدإ بجي ام حرشي ليحرت دعاسم -

# ةيساسألا تابلطتملا

ةسسؤملا دادعإ ىلإ ةكبشلا لوؤسم جاتحي ،ەليجستو فتاه ليحرت نم نكمتت نأ لبق تاملاكم ءارچإل Webex، المع تاحاسمو نيمدختسم ءاشنإ كلذ يف امب.

ىلع ةرادإلا ةەجاو دجوت <u>https://admin.webex.com</u>، باسحلا ءاشنإ درجمب اەيلإ لوصولا نكميو. ليحرت < تاليحرتلاو تاثيدحتلا نمض ةيساسألا تابلطتملا ةمئاق ىلع روثعلا نكمي MPP (MPP).

فتاەل ةتباثلا جماربلا نم ىندألا دحلا ىلع لوصحلل يلاتلا طابترالا نم ققحتلا ىجري ةتباثلا جماربلا ليحرت ءارچا ءدب لبق تاسسۇملا <u>https://upgrade.cisco.com/e2m\_converter\_wxc</u>.

Make sure your phone is running the minimum enterprise firmware version as per the table below:

| Device Type         | Firmware Version |
|---------------------|------------------|
| 7811/7821/7841/7861 | 10-3-1-12        |
| 7832                | 12-5-1-16        |
| 8811/8841/8851/8861 | 10-3-1-20        |
| 8832                | 12-0-1-12        |
| 8845/65             | 10-3-2-16        |

To check which phone model and firmware you have, press 🕅 and select Product Information.

## ةيساسألا تابلطتملا هذه **1 ةوطخلا** بيوبتلا ةمالع ضرعت.

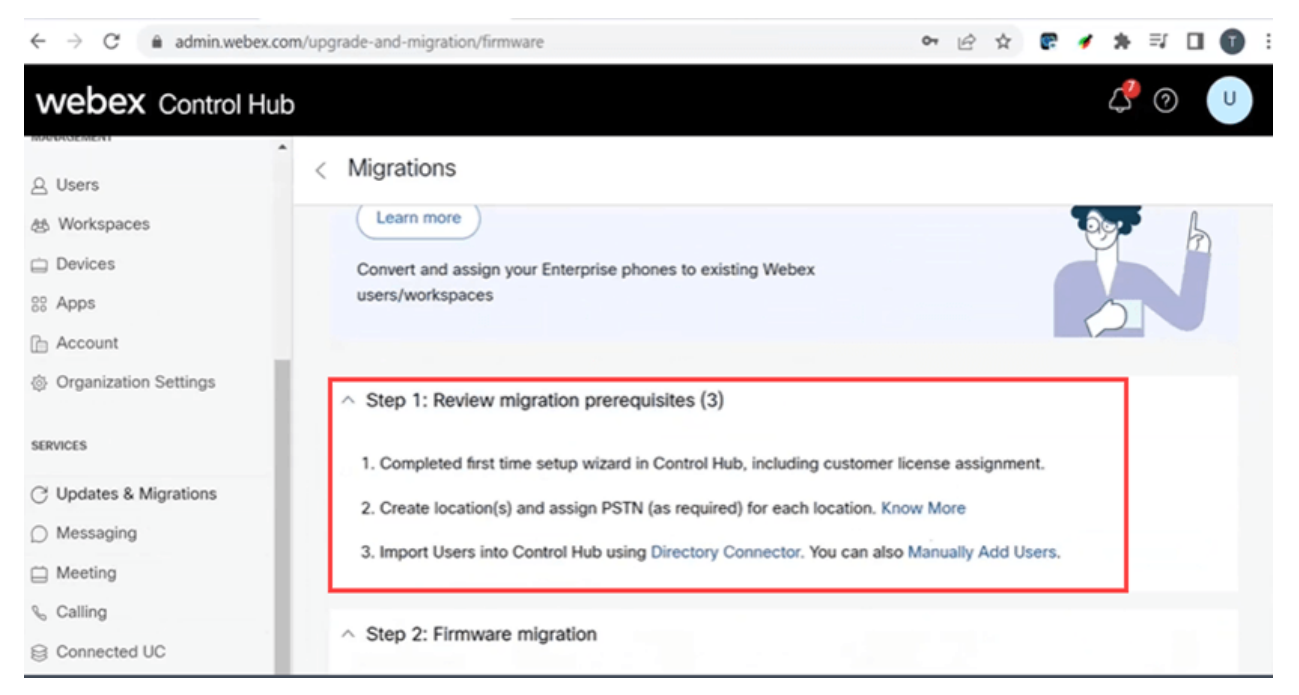

# نيوكتلا تاوطخ

# كتكبشب فتاهلا ليصوت

## 1 ةوطخلا

وأ هجوم ىلع LAN ذفنم نوكي ام ةداعو ،كتكبشب فتاهلل LAN ةكبش ذفنم ليصوتب مق ذفنم مدختساف ،تنرثيإ ةكبش ربع ةقاطلاب ديوزتلا ةينقت مدختسي كفتاه ناك اذإ .لوحم كيدل لوحملا ىلع (PoE) تنرثيإ ةكبش ربع ةقاطلاب ديوزتلا.

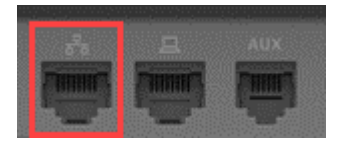

## 2 ةوطخلا

مادختساب كب صاخلا رتويبمكلاب فتاهلل لوصولا ذفنم ليصوتب مق ،يرايتخإ لكشبو تنرثيإ تالبك.

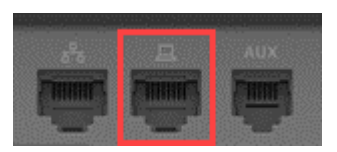

#### 3 ةوطخلا

تنرثيإ ةكبش ربع ةقاطلاب ديوزتلا ةينقت بناج ىلإ ةقاطلا ىلإ ةجاحب كفتاه ناك اذإ جرخمب فتاهلا ليصوتب مقف ،(PoE).

# Webex Control Hub باسح ءاشنإ

كب صاخلا Webex Control Hub باسح دادعإل ينورتكلإلا ديربلا ربع كيلإ ةوعد لاسرا متيس. مسا لماك ىلإ ەبتنا .رورم ةملك لخدأ .لوخدلا ليجستل مدختسم مسا كحنم متيس رورملا ةملكو مدختسملا.

🖤 webex

# Collaboration just got easier

Welcome to Webex!

is using Webex to collaborate in one place, from anywhere - with a seamless calling experience. Click on the link below to activate your account.

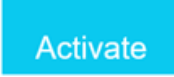

لاصتالاو كفتاه ليحرت

1 ةوطخلا

لقتنا <u>https://admin.Webex.com/login</u>. لخدأ <u>https://admin.Webex.com/login</u> ىلإ لقتنا. ل**وخدلا**.

| Welcome to Webex Control Hub |
|------------------------------|
| user6@                       |
| Sign In                      |
|                              |
| Need help signing in?        |

#### 2 ةوطخلا

لوخدلا ليجست قوف رقناو رورملا ةملك لخدأ.

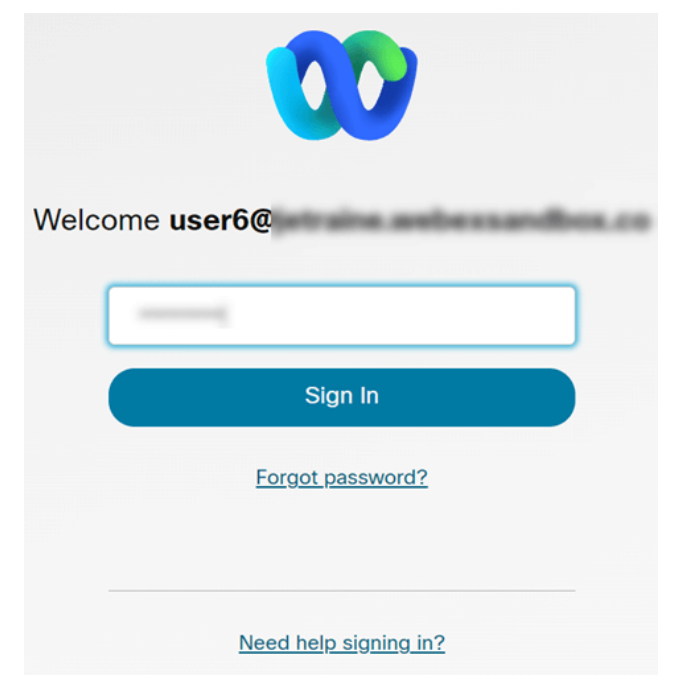

## 3 ةوطخلا

ةوطخ يف امامت مسالا اذه لاخدا ىلإ جاتحتس .عقوملاب املع ةطاحاب مق .**لاصتالا** ىلإ لقتنا ةقحال.

| webex Control H | du      | 400 |
|-----------------|---------|-----|
| 요 Users         | Calling |     |
| 悉 Workspaces    |         |     |

## 4 ةوطخلا

**تاليحرتلاو تاثيدحتلا** قوف رقناو لفسأل ريرمتلاب مق.

| , | webex Control Hu        | ıb |
|---|-------------------------|----|
| ľ | MANAGEMENT              | •  |
|   | △ Users                 |    |
| • | 悉 Workspaces            |    |
|   | Devices                 |    |
|   | 🗄 Apps                  |    |
|   | 🗎 Account               |    |
|   | 龄 Organization Settings |    |
|   | SERVICES                |    |
|   | C Updates & Migrations  |    |

#### 5 ةوطخلا

.(MPP) ةددعتملا ةمظنألاا تاذ ةتباثلا جماربلا ىلإ تاسسؤملا فتاوه ليحرت ددح

## Migrate Enterprise phones to Multiplatform (MPP) firmware

Convert and assign your Enterprise phones to existing Webex users/workspaces.

#### ${\bf \widehat{y}}$ How this works

- Automate phone migration license creation and delivery.
- Auto-register your devices to Webex calling.

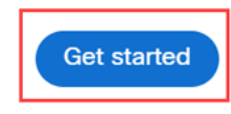

## 6 ةوطخلا

#### .**ةديدج ةمەم ءدب** ددح

- ^ Step 2: Firmware migration

| Q Sea | rch           | Filter by               | status 🗸 10 ta:     | sks  |        | Start New Task     |
|-------|---------------|-------------------------|---------------------|------|--------|--------------------|
| Task  | Last modified | Modified by             | Status              | Devi | Errors |                    |
| Con   | AC 29, 2912 . | () and () and () and () | Ready for migration | 1    | None   | Complete migration |

# 7 ةوطخلا

# (**يلاتلا) Next قوف** رقنا .**ليحرتلا** رايخو **ةمەملا مسا** لخدأ

| $\leftrightarrow$ $\rightarrow$ C $\hat{\bullet}$ admin.webex.c | om/upgrade-and-migration/firmware                                                                                             | <b>0-7</b> [ | 3 ☆      | <b>G</b> 2 | •     | * 0 | 1 🚺  | :  |
|-----------------------------------------------------------------|----------------------------------------------------------------------------------------------------|--------------|----------|------------|-------|-----|------|----|
| New Migration Task                                              |                                                                                                    |              |          |            |       |     | ×    | ¢. |
|                                                                 | Task Name Add Devices Verify Devices                                                                                          |              |          |            |       |     |      |    |
| Task Name                                                       | Give a name to your task. You may use a combination of cluster name, date of creation, user type etc to easi                  | y recogn     | ize your | task.      |       |     |      | l  |
| Migration option                                                | Select between generating a license and adding device or just generating a license.<br>Generate device license and add device |              |          |            |       |     |      |    |
|                                                                 |                                                                                                    |              |          |            | Cance | el  | Next |    |

# 8 ةوطخلا

# .CSV بلاق ليزنت ددح

| $\leftarrow$ $\rightarrow$ C (a admin.webex.com/upgrade-and-migration/firmware                                                                                                    | 아 🖻 🚖 😨 🖌 🎝 🗊 🗄                                                                                                    |
|----------------------------------------------------------------------------------------------------|----------------------------------------------------------------------------------------------------|
| 8865 Phone                                                                                                    | ×                                                                                                    |
| Task Name                                                                                                    | Add Devices Verify Devices                                                                                                    |
| Add Enterprise Devices<br>Download and edit the CSV template file, and then upload the edited version to add d<br>Ensure your enterprise phone firmware version is 14.1(1) or higher.                                                                                                    | evices.                                                                                                    |
| Upload<br>The second second seco | Download Template Files<br>★ Export user attributes<br>★ Download CSV template<br>If your CSV file contains Unicode characters (e.g. 為, ф, i, ü, ß), import<br>your file in the UTF-8 format. Learn more.<br>Need help? Step-by-step instructions |
|                                                                                                    | Cancel Next                                                                                                    |

تاليزنتلا دلجم نم بلاقلا اذه حتفا.

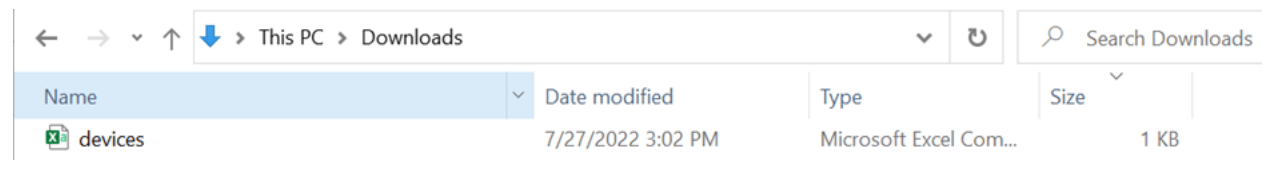

#### 10 ةوطخلا

ةلثمألا ضعب بلاقلا حضوي.

| J14 | 1         | - = >   | K V       | fx       |            |            |          |           |    |
|-----|-----------|---------|-----------|----------|------------|------------|----------|-----------|----|
|     | А         | В       | С         | D        | E          | F          | G        | Н         | I. |
| 1   | Username  | Туре    | Extension | Phone Nu | Device Typ | Model      | MAC Addr | Location  |    |
| 2   | archer1@  | USER    |           |          | IP         | Cisco 8865 | AB0971FA | 2967      |    |
| 3   | Barn      | WORKSPA | 1000      |          | IP         | Cisco DEC  | 571432DD | Richardso | n  |
| 4   | archer2@  | USER    |           |          | IP         | Cisco 8865 | 5        |           |    |
| 5   | archer3@  | USER    |           |          | WEBEX      |            |          |           |    |
| 6   | Shed      | WORKSPA | 1001      |          | IP         | Cisco 8841 | L        | Richardso | n  |
| 7   | Ranch Hou | WORKSPA | 1002      |          | WEBEX      |            |          | Dallas    |    |
| 8   | Game Roo  | WORKSPA | 3000      | 2.14E+09 | WEBEX_C    | ALLING     |          | Dallas    |    |
| 9   |           |         |           |          |            |            |          |           |    |

.كب ةصاخلا مدختسملا تامولعم لخدأ

- ەمدختست يذلا ينورتكلإلا ديربل/لماكلاب مدختسمل مسا لاخدا ىل جاتحتس ىل لوخدلا ليجستل Webex Call Hub.
- لاخدا على جاتحت ن لف ،ل اثملا اذه يف ل إحل وه امك ،نيعم مدخت سمل فتاهل انييعت مت اذا قرح لمل الخدا عل جاتحتس ،لمع قحاسم يف ادوجوم فتاهل ان ك اذا .فتاهل مقر وأ قرح لمل.
- . نيتطقن تامالع ىلع MAC ناونع يوتحي الأ بجي •
- فرحألا ةلاحل ساسح هنأ امك امامت يمسرلا مسالا عم عقوملا قباطتي نأ بجي •.
- ىرخألا تالاخدإلا فذح.
- CSV فلمك ەركذتتس فلم مساب ظفح •

|   | А        | В    | С           | D         | E          | F          | G           | н        |
|---|----------|------|-------------|-----------|------------|------------|-------------|----------|
| 1 | Username | Туре | Directory I | Directory | Device Typ | Model      | MAC Address | Location |
| 2 | user6@,  | USER |             |           | IP         | Cisco 8865 | 2C3:        | Site1    |

#### 11 ةوطخلا

ليمحت قوف رقنا ،ليحرتلاو ةيقرتلا ةحفص يف.

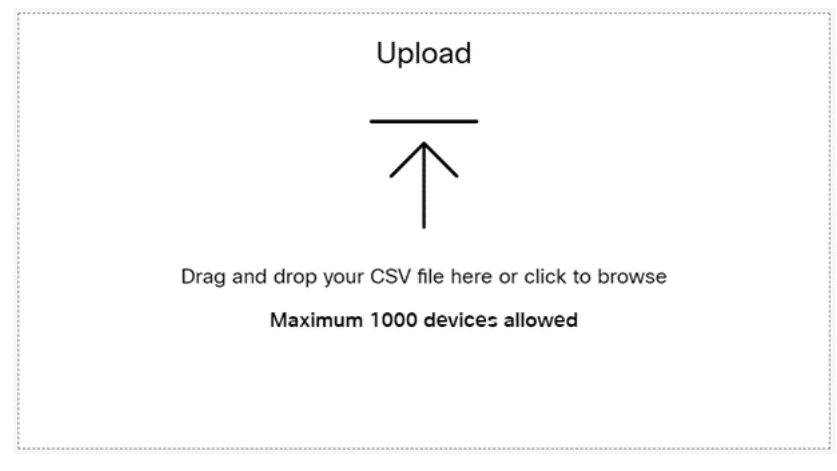

نيوانعلا نمضتي يذلاو ەظفحب تمق يذلا فلملا ددح ،كب صاخلا *تاليزنتلا* دلجم يف **حتف** قوف رقنا .طقف كليصافتو.

| Open                                                                                                    |                    |                                     |      |                |        | $\times$ |
|----------------------------------------------------------------------------------------------------|--------------------|-------------------------------------|------|----------------|--------|----------|
| $\rightarrow$ $\uparrow$ $\uparrow$ $\clubsuit$ > This PC > Downloads >                                                                                                    |                    |                                     | ~    | ບ 🔎 Search Dow | nloads |          |
| Organize • New folder                                                                                                    |                    |                                     |      |                | • 🔳 🌘  | ?        |
| Desktop 🖈 ^ Name                                                                                                    | Date modified      | Туре                                | Size |                |        | ٦        |
| Downloads * Today (2)                                                                                                    |                    |                                     | , ,  |                |        |          |
| Documents 🖈 😰 WebEx 8865                                                                                                    | 7/29/2022 12:35 PM | Microsoft Excel Com                 | 1 KB |                |        |          |
| Fictures A                                                                                                    |                    | 100 million 100 million 100 million |      |                |        |          |
| Articles                                                                                                    |                    |                                     |      |                |        |          |
| EXCEL                                                                                                    |                    |                                     |      |                |        |          |
| a reason of reasons in the second second sec |                    |                                     |      |                |        |          |
| · Table Trapel                                                                                                    |                    |                                     |      |                |        |          |
| OneDrive - Cisco                                                                                                    |                    |                                     |      |                |        |          |
| · franklad                                                                                                    |                    |                                     |      |                |        |          |
| This PC                                                                                                    |                    |                                     |      |                |        |          |
| 💞 Network 🗸                                                                                                    |                    |                                     |      |                |        |          |
|                                                                                                    |                    |                                     |      | 411 571        |        |          |
| File name: WebEx 8865                                                                                                    |                    |                                     |      | ✓ All Files    | ~      | "        |

#### 13 ةوطخلا

ي**يلاتلا** ددح .دحاو زاهج ةفاضإ رظناو لفسأل ريرمتلاب مق.

| Drag and drop your CSV file here or click to browse<br>Maximum 1000 devices allowed | Export user attributes | 8), import     |
|-------------------------------------------------------------------------------------|------------------------|----------------|
| Added                                                                               | Errors                 | Total Uploaded |
| 1                                                                                   | O                      | 1              |

رضخألا ءوضلا كحنمي ەنأل مەم اذەو .ليحرتلل لەؤم زاەجلا نأ ىرتس ،قئاقد عضب دعب رارمتسالل.

|          |            | Task     | Name                   | Add Devices     | Verify Device | is .          |                     |
|----------|------------|----------|------------------------|-----------------|---------------|---------------|---------------------|
|          |            | These an | e ready to be migrated | These cannot    | be migrated   | These devices | may be unsuccessful |
| Q Search |            |          | All[Eligibility]       | ×               | 1 devices     |               | Download            |
| Name     | Туре       | Location | DID                    | Webex Extension | Model         | MAC Address   | Eligibility         |
|          | $\bigcirc$ |          |                        |                 |               |               |                     |

#### 14 ةوطخلا

**ليحرتلل ريضحتلا** قوف رقناو لفسأل ريرمتلاب مق.

| Ta:     | k Name A                | dd Devices        | Verify Devices |                                   |  |
|---------|-------------------------|-------------------|----------------|-----------------------------------|--|
| These a | re ready to be migrated | These cannot be m | grated         | These devices may be unsuccessful |  |

## 15 ةوطخلا

#### .**مدقتلا ديق** ةلاحلا ىرتس

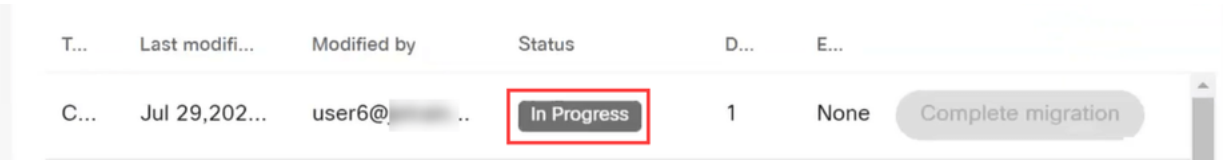

#### 16 ةوطخلا

ل. ليحرتلل زهاج فتاهلا نأ ىلإ راطخإ ريشي ،ةزهاج ليحرتلا ةيلمع نوكت امدنع

ةعباتملا لبق مالعإلا اذه يرت يتح راظتنالا مهملا نم.

| < | Migra | tions       |             |                  |                       |         |                    |    |   |
|---|-------|-------------|-------------|------------------|-----------------------|---------|--------------------|----|---|
|   | Q     | Search      |             | Filter by status | <ul><li>✓ 1</li></ul> | 0 tasks | Start New Tas      | sk | 1 |
|   | т     | Last modifi | Modified by | Status           | D                     | E       |                    |    |   |
|   | C     | Jul 29,202  | user6@      | Ready for migra  | tion 1                | None    | Complete migration | Â  |   |

#### 17 ةوطخلا

ىلإ لقتنا upgrade.cisco.com. تحت لوخدلا لجس **Enterprise > MPP (ربع لاصتالل) Webex** تحت .لوخدلا لجس . ل**يحرتاا ليغشت** ددح ،**(طقف**.

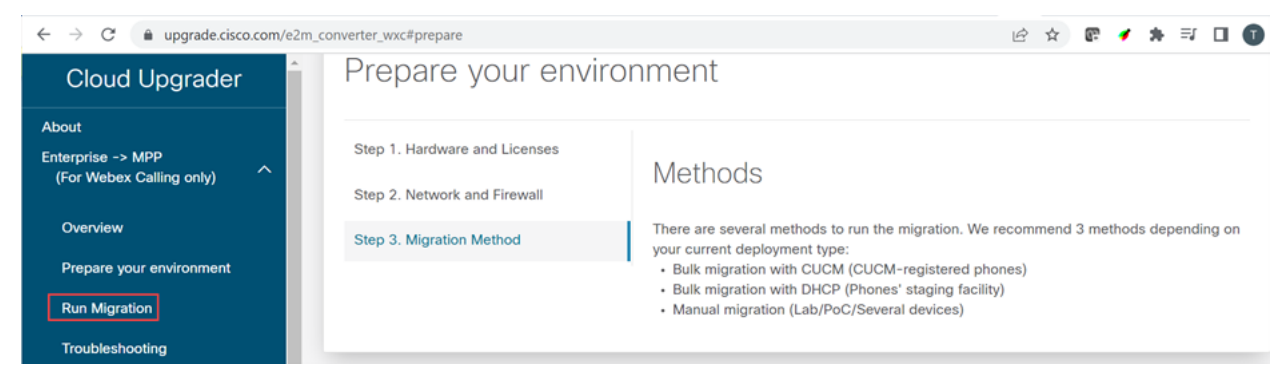

# 18 ةوطخلا

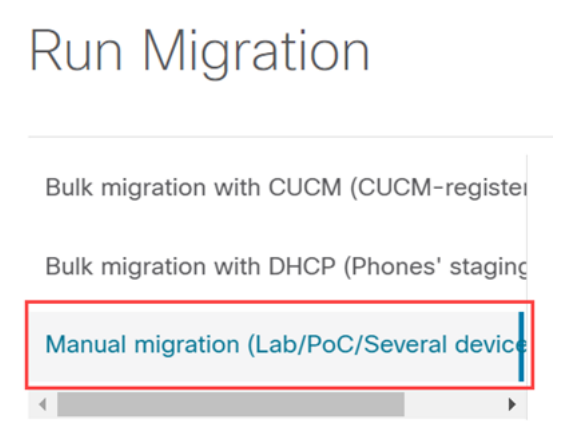

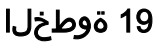

"تادادعإ" رزلا ىلع طغضلا نم اءدب ،كفتاه ىلع تاوطخلا هذه عبتاو لفسأل ريرمتلاب مق

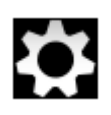

#### 20 ةوطخلا

.IPv4 دادعإ < تنرثي[/ةكبشلا دادع] < لوؤسملا تادادعإ ددح

#### 21 ةوطخلا

اذه نييعت متي ،يضارتفا لكشب .ةليدبلا TFTP بيوبتلا ةمالع ىلإ لفسأل ريرمتلاب مق مەملا نم .3.14.211.49 ىل**ا TFTP مداخ** نيوكتو On/Yes ىلإ **ليدب TFTP** نييعتل ررح .No ىلإ ىلع ددجملا ناونعلا عجار كلذل ،ريغتي نأ نكمي اذه تباثلا IP ناونع نأ ةظحالم upgrade.cisco.com ىن من أ ثيح upgrade.cisco.com

رقنلا ىلا جاتحتس وأ ،ةمجنلا حاتفمب لصتم ةطقن رز كيدل نوكي نأ امإ ،ماقرألا هذه لاخدال زارط ىلع كلذ دمتعي .ناونعلل هراهظإل تاينامثلل فتاهلا ىلع ريبكلا يرىءادلا رزلا قوف **.قحصلا نم ققحتلا** ددح .كفتاه

22 ةوطخلا

.**قيبطت** ددح

23 ةوطخلا

فتاەلا ىلع ةقثلا ةمئاق تيبثت كنم بلط اذإ **حسم** ددح.

#### 24 ةوطخلا

.تارم ةدع ليغشتلا ةداعإ/ةيقرتلاو نيوكتلا ليزنتل فتاهلا رظتنا

```
مت يذلا قحلملا/فتاهلا مقر يف فتاهلا ليجست بجي ،ليحرتلا ةيلمع لامتكا درجمب
مدختسملا ناونع يلا هليمحت/هنييعت CSV.
```

# رارقلا

ىلع نآلا ارداق نوكت نأ يغبني .كليحرتو كليجست مت ،تاوطخلا هذه تلمتكا نأ دعب نآلا عاوس دح ىلع هجراخو بتكملا لخاد ،كفتاه ىلع تاملاكملا عارجإ.

ةمجرتاا مذه لوح

تمجرت Cisco تايان تايانق تال نم قعومجم مادختساب دنتسمل اذه Cisco تمجرت ملاعل العامي عيمج يف نيم دختسمل لمعد يوتحم ميدقت لقيرشبل و امك ققيقد نوكت نل قيل قمجرت لضفاً نأ قظعالم يجرُي .قصاخل امهتغلب Cisco ياخت .فرتحم مجرتم اممدقي يتل القيفارت عال قمجرت اعم ل احل اوه يل إ أم اد عوجرل اب يصوُتو تامجرت الاذة ققد نع اهتي لوئسم Systems الما يا إ أم الا عنه يل الان الانتيام الال الانتيال الانت الما